## RTI Insider News App – Instructions for iOS

- 1. Go to <u>www.rti.org/insiderapp</u> and click the iOS download link.
- 2. When the app has downloaded, tap the RTI Insider icon.

Because the app is for employees only, you may see an "Untrusted Enterprise Developer" message. This is common with apps that are not publicly available.

## TO ACCEPT THE APP:

- Go Settings → General → Device Management (or Profiles and Device Management).
- 2. Select "Research Triangle Institute."
- 3. Tap the option to Trust Research Triangle Institute.
- 4. Return to the Insider News app. You will be asked whether you would like to receive notifications.
- 5. Select Allow or Don't Allow, according to your preference.
- 6. Log into the app using your RTI login credentials.

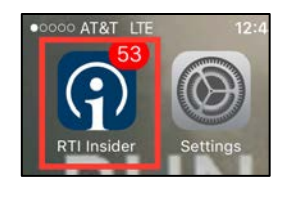

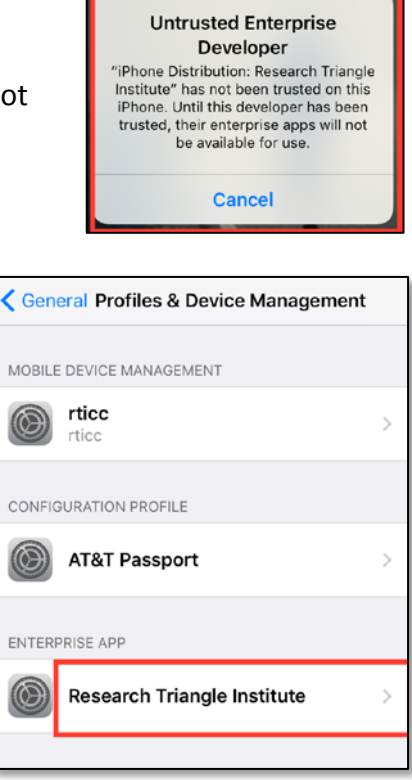